## Instructivo paso a paso para usar Crocodile

- 1. Descargar el Crocodile desde el artículo del Campus o desde el siguiente <u>enlace</u>.
- 2. Se descargará una carpeta comprimida con el nombre "Crocodile Clips v3.5". Deben ubicar esa carpeta en su computadora. Cuando descarguen el archivo, aparecerá en la barra inferior. Pueden ubicar el archivo descargado en la opción "Mostrar en carpeta".

|                          | Abrir<br>Abrir siempre archivos de este tipo |       |
|--------------------------|----------------------------------------------|-------|
|                          | Mostrar en carpeta                           | ucion |
|                          | Cancelar <b>2</b>                            | -     |
| Crocodile Clips v3.5.zip | × 1                                          | _     |

3. Realizar un clic derecho sobre la carpeta y luego un clic izquierdo en "Extraer todo..."

|                               | 00       | inpurcir c | on    |     | Abrir                     |                    |
|-------------------------------|----------|------------|-------|-----|---------------------------|--------------------|
| e equipo ⇒ Disco local (C:) ⇒ | Usuarios | > pc >     | Desca |     | Abrir en ventana nueva    |                    |
| Nombre                        |          |            | Fecha | S   | Compartir con Skype       |                    |
| Crocodile Clips v3.5          |          |            | 31/8/ |     | Extraer todo              | 2 – Clic izquierdo |
|                               |          |            |       |     | 7-Zip                     | >                  |
| 1 – Clic derecho              |          |            |       |     | CRC SHA                   | >                  |
|                               |          |            |       | - 4 | Analizar los elementos se | eleccionados       |
|                               |          |            |       |     | Anclar a Inicio           |                    |
|                               |          |            |       | è   | Compartir                 |                    |
|                               |          |            |       |     | Abrir con                 | >                  |
|                               |          |            |       |     | Conceder acceso a         | >                  |
|                               |          |            |       |     | Restaurar versiones anter | riores             |
|                               |          |            |       |     | Enviar a                  | >                  |
|                               |          |            |       |     | Cortar                    |                    |
|                               |          |            |       |     | Copiar                    |                    |
|                               |          |            |       |     | Crear acceso directo      |                    |
|                               |          |            |       |     | Eliminar                  |                    |
|                               |          |            |       |     | Cambiar nombre            |                    |
| eleccionado 1,05 MB           |          |            |       |     | Propiedades               |                    |

- 4. Realizar un clic en extraer
  - Extraer carpetas comprimidas (en zip)

Seleccionar un destino y extraer archivos

Los archivos se extraerán a esta carpeta:

 C:\Users\pc\Downloads\Nueva carpeta\Crocodile Clips v3.5
 Examinar...

Mostrar los archivos extraídos al completar

La carpeta se descomprimirá y sus archivos internos estarán accesibles para ejecutar.

| 5.       | Se abrirá la carpeta descomprimida        | y deberán entrar en la | <b>1</b> -<br>misma: | – Clic izqu | ierdo  | ) |           |
|----------|-------------------------------------------|------------------------|----------------------|-------------|--------|---|-----------|
|          | Este equipo > Descargas > Nueva carpeta > | Crocodile Clips v3.5   |                      | ~           | ē      | Q | Buscar er |
| Nombre ^ | Nombre                                    | Fecha de modificación  | Тіро                 | Tama        | Tamaño |   |           |
|          | Crocodile Clips v3.5                      | 31/8/2020 22:29        | Carpeta de arci      | hivos       |        |   |           |
|          | Realizar doble clic (izquierdo)           |                        |                      |             |        |   |           |

6. Ejecutar el archivo de aplicación "CROCCLIP"

| Nombre       | Fecha de modificación | Тіро                | Tamaño   |
|--------------|-----------------------|---------------------|----------|
| 📙 Elemental  | 31/8/2020 22:29       | Carpeta de archivos |          |
|              | 31/8/2020 22:29       | Carpeta de archivos |          |
| ISREG16.DLL  | 22/4/1997 22:07       | Extensión de la ap  | 20 KB    |
| CROCCLIP.CNT | 31/1/1998 19:01       | Archivo CNT         | 6 KB     |
| 🗱 CROCCLIP   | 21/2/2007 12:19       | Aplicación          | 2.504 KB |
| CROCCLIP     | 31/1/1998 19:01       | Archivo de Ayuda    | 533 KB   |
| DEISL1.ISU   | 21/2/2007 12:09       | Archivo ISU         | 7 KB     |

Realizar doble clic (izquierdo)

**RECUERDEN LOCALIZAR DONDE QUEDÓ LA CARPETA DESCOMPRIMIDA PARA PODER UTILIZARLA EN PRÓXIMAS CLASES O ACTIVIDADES.** EL PROGRAMA <u>NO</u> SE INSTALA, SINO QUE DIRECTAMENTE SE EJECUTA (ES LO QUE SE CONOCE COMO UN PROGRAMA PORTABLE).